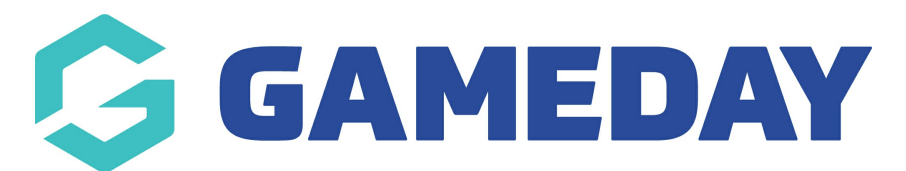

## How do I access a member's Opt-in Unsubscribe URL?

Last Modified on 30/11/2023 2:23 pm AEDT

As an administrator collecting registrations and managing members through Passport, you have the ability to find the unique URL for each member if you have created Opt-Ins in your registration process. This allows you to manually send through a URL to specific members who wish to unsubscribe and are unable to do so through sent correspondence.

To find a member's Unsubscribe URL:

1. From your organisation dashboard, click the **REPORTS** option in the left-hand menu

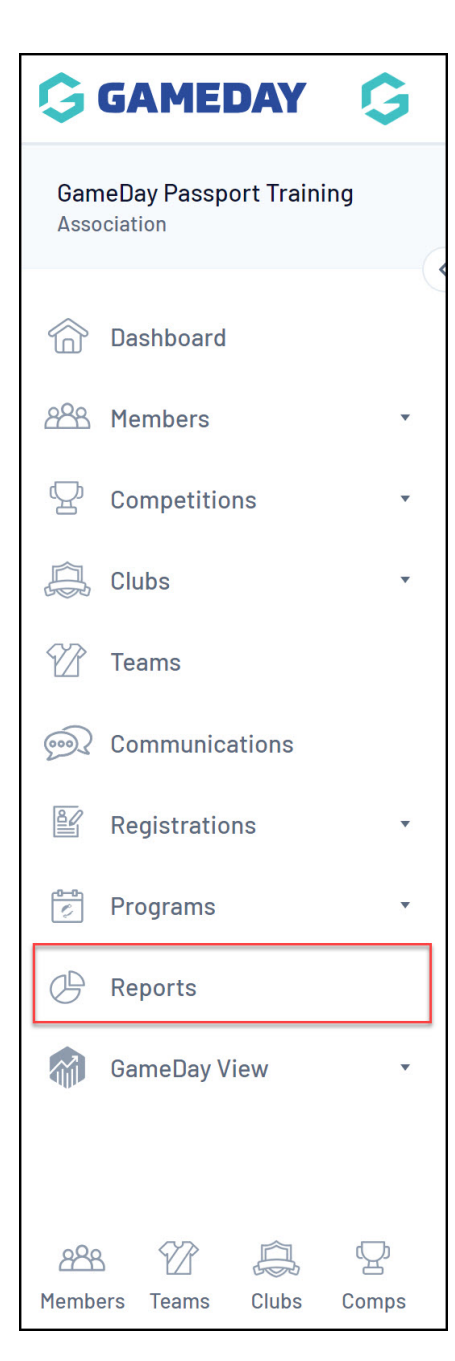

2. Click the **MEMBERS** category

| Reports Help  |                                                                                                    |  |  |  |  |  |
|---------------|----------------------------------------------------------------------------------------------------|--|--|--|--|--|
| Dashboard     | Reports are grouped into different areas depending on the data they report on. Choose the type of report you would like to use from the buttons on the left.                                                                                                    |  |  |  |  |  |
| Admin Reports | There are two types of reports present in the system.                                                                                                    |  |  |  |  |  |
| Clearances    | Quick Reports - Indicated by the 'Run' button, they are predefined and allow you a quick look at your data.<br>Advanced Reports - Indicated by the 'Configure' button, they allow you to define which fields you want to display<br>and add custom filters to your report. |  |  |  |  |  |
| Clubs         | Quick Reports                                                                                                    |  |  |  |  |  |
| Competition   |                                                                                                    |  |  |  |  |  |
| Contacts      | Quick Report: Funds Received     A quick report to identify Funds Received based on Date Funds Sent or Distribution     ID. When running the report the user can alwage to use any or both input options to                                                                |  |  |  |  |  |
| Courtside     | ID, when running the report the user can choose to use one or both input options to generate the report                                                                                                    |  |  |  |  |  |
| Finance       |                                                                                                    |  |  |  |  |  |
| Members       | Quick Report: Transactions Run                                                                                                    |  |  |  |  |  |
| Team App      |                                                                                                    |  |  |  |  |  |

**Note**: If you cannot find the MEMBERS category, your sport may have re-labelled this to PARTICIPANTS or INDIVIDUALS

3. Find the Advanced Member Report, then click CONFIGURE

| Reports Help  |                                                                                                    |  |  |
|---------------|----------------------------------------------------------------------------------------------------|--|--|
| Dashboard     | Members                                                                                                    |  |  |
| Admin Reports | Advanced Member                                                                                                  |  |  |
| Clearances    | Set your own parameters etc for reporting on Members.                                                            |  |  |
| Clubs         | Saved Reports Please select Edit Run                                                                             |  |  |
| Competition   |                                                                                                    |  |  |
| Contacts      | Retention Report     Configure       Set your own parameters etc for reporting on Member Retention     Configure |  |  |
| Courtside     |                                                                                                    |  |  |
| Finance       | Duplicates Summary                                                                                               |  |  |
| Members       | Set your own parameters etc for reporting on how many duplicates there are in each organisation.                 |  |  |
| Team App      |                                                                                                    |  |  |

3. Select at a minimum the following fields from the left-hand side, using the **ADD** button to place them in the **Selected Fields** section

- Member ID
- First Name
- Family Name
- Opt-in Unsubscribe URL

| Find A Field     | ^ | Selected Fields                      |        |
|------------------|---|--------------------------------------|--------|
| Q unsubscribe    |   | Member ID Filter : Rer               | nove 😑 |
| Personal Details | ~ | ✓ First Name Filter : Rer            | nove 😑 |
| Parent/Guardian  | ~ |                                      |        |
| Contact Details  | ~ | Family Name Filter :                 | nove 😑 |
| Interests        | ~ | ✓ Opt-in UnsubscribeURL Filter : Rer | nove 😑 |
| Identifications  | ~ | Run Report                           |        |
| Financial        | ~ | Options                              |        |

## 4. Click RUN REPORT

| Find A Field     | ^ | Selected Fields                           |
|------------------|---|-------------------------------------------|
| Q unsubscribe    |   | Member ID Filter : Remove                 |
| Personal Details | ~ | First Name Filter: Remove 😑               |
| Parent/Guardian  | ~ |                                           |
| Contact Details  | ~ | Family Name Filter: Remove                |
| Interests        | ~ | ✓ Opt-in UnsubscribeURL Filter : Remove ⊖ |
| Identifications  | ~ | Run Report                                |
| Financial        | ~ | Options                                   |

5. Your report will then open in a new window, and will include a specific Unsubscribe URL for each member found in the report. If a member wishes to unsubscribe to your communications, this is their specific link to do so.

| Returned 3 records      |                                     |             |                                                                                                    |  |
|-------------------------|-------------------------------------|-------------|----------------------------------------------------------------------------------------------------|--|
| Advanced Member         |                                     |             |                                                                                                    |  |
| Member ID               | First Name                          | Family Name | Opt-in UnsubscribeURL                                                                                                    |  |
| 21378264                | Jack                                | Simon       | https://membership.mygameday.app/3rdparty_unsubscribe.cgi?id=ZW1szWd9xr5awGV3YXJ0QHNdy3J0x3RmLnNeySZgZW1rZXI9MqEaNatbNqQnxnVsyG09Nt |  |
| 21489717                | Kenneth                             | Fox         | https://membership.mygameday.app/3rdparty_unsubscribe.cgi?id=ZW1szWd9xr5awGV3YXJ0QHNdy3J0x3RmLnNeySZgZW1rZXI9MqE00Dp3MTxnxnVsyG09Nt |  |
| 21833453                | Ian                                 | Goran       | https://membership.mygameday.app/3rdparty_unsubscribe.cgi?id=ZW1szWd9xr5awGV3YXJ0QHNdy3J0x3RmLnNeySZgZW1rZXI9MqE4MaM0NTMnxnVsyG09Nt |  |
|                         |                                     |             |                                                                                                    |  |
| 3 rows (Examined 7rows) |                                     |             |                                                                                                    |  |
|                         | Report Run Mon Oct 23 05:59:53 2023 |             |                                                                                                    |  |
|                         |                                     |             |                                                                                                    |  |